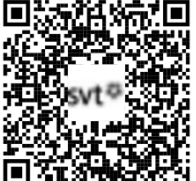

# THEME 1A - Génétique et Evolution

# TP3 - Les anomalies de méiose et leurs conséquences

La méiose contribue à la diversification des individus au sein d'une même espèce. Néanmoins, des anomalies peuvent se produire. Il arrive parfois que la disjonction des chromosomes (anaphase 1) ou des chromatides (anaphase 2) soit anormale, ce qui aboutit à des anomalies du caryotype (trisomie, monosomie). D'autre part, le remaniement des chromosomes par le crossing over ne se fait pas toujours de façon correcte. Parfois, le matériel génétique est dupliqué et cela peut aboutir à la formation de nouveaux gènes par duplication génique.

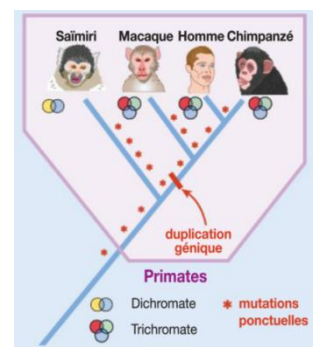

## Problème posé : Quelles sont les différentes anomalies survenant au cours de la méiose et leurs conséquences ?

#### Matériel et données :

- Manuel BELIN p42 à 43

- Documents 1 à 4

- PC équipé du logiciel Anagène 2 et Phylogène

| Propositions d'activités                                                                                                    | Capacités / Critères de réussite                                                                                                    |  |  |  |
|----------------------------------------------------------------------------------------------------|----------------------------------------------------------------------------------------------------|--|--|--|
| ACTIVITE 1 : La duplication génique                                                                                                    | Recenser, extraire des informations                                                                                                    |  |  |  |
| ETAPE 1 : Proposez une stratégie pour comprendre l'origine de l'importante<br>diversité des gènes de globine (s'aider des <u>documents 1 et 2</u> ).                                                     | Quoi ? Comment ? Attendu ?                                                                                                    |  |  |  |
| ETAPE 2: Réalisez les manipulations proposées afin de déterminer les pourcentages de différences des séquences nucléotidiques et protéiques des globines. <b>Appelez le professeur pour vérification</b> | Utiliser un logiciel (ANAGENE)<br>Choisir judicieusement les séquences à étudier, choisir des<br>séquences comparables (ADN ou protéines), identifier les<br>pourcentages de ressemblances via le bouton « information »,<br>savoir modifier la séquence de référence (déplacement vers le haut) |  |  |  |
| ETAPE 3 : Récapitulez vos résultats sous une forme judicieuse et proposez un<br>document interprétatif (s'aider du <u>document 3 et 4)</u> .                                                             | <b>Utiliser un logiciel (PHYLOGENE)</b><br>Choisir judicieusement les séquences à étudier, savoir afficher la                                                                                                    |  |  |  |
| ETAPE 4 : Rédigez un texte permettant de répondre à la problématique. ACTIVITE 2 : Les aneuploïdies                                                                                                    | matrice de distances, savoir afficher les différences, afficher les<br>différences en pourcentages                                                                                                    |  |  |  |
| A l'aide du <u>document Annexe</u> et de vos connaissances sur la méiose et la fécondation, déterminez les origines possibles de la trisomie 21. Vous argumenterez votre propos de schémas légendés.     | <b>Présenter les résultats à l'écrit</b><br><b>Techniquement</b> correct <b>renseigné</b> correctement, <b>organisé</b> pour<br>répondre à la question                                                                                                    |  |  |  |
| En fin de séance, <u>rangez le matériel</u> et <u>nettoyez la paillasse.</u>                                                                                                    | Gérer et organiser le poste de travail                                                                                                    |  |  |  |

## **COMPARAISON - CONVERSION AVEC ANAGENE Version 2**

| Les icônes de la barre d'outils                                                                                                    |            |       |         |      |       |       |        |                            | Numérotation des éléments d'une séquence |                                                                                                    |       |                                                                                                    |                                                             |                                        |                  |         |          |                                                                                                    |  |  |  |
|----------------------------------------------------------------------------------------------------|------------|-------|---------|------|-------|-------|--------|----------------------------|------------------------------------------|----------------------------------------------------------------------------------------------------|-------|----------------------------------------------------------------------------------------------------|-------------------------------------------------------------|----------------------------------------|------------------|---------|----------|----------------------------------------------------------------------------------------------------|--|--|--|
| Fishing Edition Testing Onlines Forster Aids                                                                                                    |            |       |         |      |       |       |        |                            |                                          |                                                                                                    |       |                                                                                                    |                                                             | Echelle de repérage des nucléotides Ec |                  |         |          | Echelle de repérage des nucléotidesEchelle de repérage des acides                                                                                                    |  |  |  |
|                                                                                                    |            |       |         |      |       |       |        |                            |                                          |                                                                                                    | N 2 1 | -                                                                                                    | 757556                                                      | aminés                                 |                  |         |          |                                                                                                    |  |  |  |
|                                                                                                    | $\bigcirc$ | 2     |         |      |       | 1 %   |        | to y                       | - 🗲                                      | -C                                                                                                    | ~~    | PLOT                                                                                                    | U                                                           | AUG                                    | Allec            |         |          | 20 30 5 10                                                                                                    |  |  |  |
| я                                                                                                    | 2          | 2     | 4       | 5    | 6     | 7     | 0      | 0 10                       | 11                                       | 10                                                                                                    | 12    | 14                                                                                                    | 15                                                          | 16                                     | 17               | 10      |          |                                                                                                    |  |  |  |
|                                                                                                    | 2          | 3     |         | 5    | Ū     | 1     | 0      | 5 10                       | 33                                       | 12                                                                                                    | 15    | 14                                                                                                    | 15                                                          | 10                                     | 17               | 10      |          | ACAAGACCAACGTCAA ProAlaAspLysThrAsn                                                                                                    |  |  |  |
| 1. Banque de séquences8. Copier142. Thèmes d'étude9. Coller15                                                                                                    |            |       |         |      |       |       |        |                            |                                          |                                                                                                    |       | 14<br>15                                                                                                    | Graphique de ressemblance     Information sur ligne pointée |                                        |                  |         | ce<br>ée | Cliquer sur l'échelle pour passer de l'échelle des nucléotides à celle des acides aminés.                                                                                                    |  |  |  |
| 3.                                                                                                    | Prog       | gramm | es et d | ocum | ents  |       | 10. Ef | facer                      | ,                                        |                                                                                                    |       | 16                                                                                                    | 5. Code génétique                                           |                                        |                  |         |          | GLOBINES                                                                                                    |  |  |  |
| 4. Voir le classeur11. Convertir les séquences175. Enregistrer12. Comparer les séquences186. Imprimer13. Action enzymatique7. Couper                                                                                                    |            |       |         |      |       |       |        |                            |                                          |                                                                                                    |       | 17                                                                                                    | . Grar                                                      | na curso<br>ner tout                   | eur<br>tes les f | enêtres |          | <ol> <li>1- Sélectionnez Fichier &gt; Thèmes d'étude &gt; Terminale S</li> <li>2- Choisir Stabilité et évolution &gt; Innovations génétiques - Duplication</li> <li>3- Choisir Gènes de globines</li> <li>4- Sélectionnez le thème « protéique » puis OK</li> <li>5- Répétez l'opération pour sélectionner les séquences « nucléiques » au point 4.</li> </ol> |  |  |  |
|                                                                                                    |            |       |         |      |       |       |        |                            |                                          |                                                                                                    |       |                                                                                                    |                                                             |                                        |                  |         |          | delta, epsilon et myoglobine.                                                                                                    |  |  |  |
|                                                                                                    |            |       |         |      | Edite | r une | séquei | nce                        |                                          |                                                                                                    |       |                                                                                                    | Sélectionner une séquence                                   |                                        |                  |         |          |                                                                                                    |  |  |  |
| <ul> <li>Sélectionner cette séquence dans l'un des répertoires d'Anagène :</li> <li>Banque de séquences</li> <li>Thèmes d'étude</li> <li>Programmes et documents ou par «Fichier / Ouvrir / sauve»</li> </ul>                                                                                     |            |       |         |      |       |       |        |                            |                                          |                                                                                                    |       | <ul> <li>Cliquer sur le bouton de sélection. La séquence sélectionnée s'inscrit sur fond blanc. On peut sélectionner plusieurs séquences.</li> <li>La flèche rouge indique la ligne pointée, sur laquelle il est possible d'obtenir des informations et que l'on peut déplacer à l'aide des flèches grises, haut - bas.</li> </ul> |                                                             |                                        |                  |         |          |                                                                                                    |  |  |  |
| Convertir une séquence                                                                                                    |            |       |         |      |       |       |        |                            |                                          |                                                                                                    |       | Comparer des séquences                                                                                                    |                                                             |                                        |                  |         |          |                                                                                                    |  |  |  |
| Menu «traiter / convertir ces séquences». Pour <b>traiter</b> une séquence, elle doit être au préalable sélectionnée.                                                                                                    |            |       |         |      |       |       |        | doit ê                     | ètre au                                  | ATTENTION : pour comparer, la séquence de référence est toujours celle qui est placée en premier.<br>Menu «traiter / comparer les séquences» ou «convertir ces séquences».<br>Pour traiter une séquence, elle doit être au préalable sélectionnée.                                                                                                    |       |                                                                                                    |                                                             |                                        |                  |         |          |                                                                                                    |  |  |  |
| Menu «informations / sur la ligne pointée » pour obtenir des informations sur<br>la sélection : soit d'une ligne, soit de toutes les lignes en cliquant d'abord<br>devant « traitement ».<br>Attention : les pourcentages obtenus portent soit sur des différences soit sur<br>des ressemblances. |            |       |         |      |       |       |        | rmatic<br>uant c<br>nces s | ons sur<br>l'abord<br>soit sur           | <ul> <li>La comparaison des sequences ne peut se raire que sur des sequences de meme nature. Les neches grises haut-bas permettent de placer la séquence de référence.</li> <li><u>La comparaison par alignement</u> permet de comparer avec discontinuité, en éliminant les décalages résultant de délétion(s) ou d'insertion(s), les valeurs affichées sont des ressemblances (identités),</li> <li><u>La comparaison simple</u> permet de comparer point par point des séquences sans aucun alignement,</li> </ul> |       |                                                                                                    |                                                             |                                        |                  |         |          |                                                                                                    |  |  |  |
| Créer des séquences                                                                                                    |            |       |         |      |       |       |        |                            |                                          | NB : Si les séquences n'ont pas la même taille, vous devez comparer en utilisant un alignement avec                                                                                                    |       |                                                                                                    |                                                             |                                        |                  |         |          |                                                                                                    |  |  |  |
| Menu «Fichier / créer». Choisir le type de séquence et le nommer. Taper ou choisir dans la fenêtre d'«édition de séquences», votre séquence.                                                                                                    |            |       |         |      |       |       |        | choisi                     | ir dans                                  | discontinuité<br>NB2 : La probabilité que 2 séquences prises au hasard soient identiques est de l'ordre de 5%. Au-delà<br>de 25%, on considère que les séquences sont apparentées.                                                                                                    |       |                                                                                                    |                                                             |                                        |                  |         |          |                                                                                                    |  |  |  |

## FICHE TECHNIQUE PHYLOGENE 2011

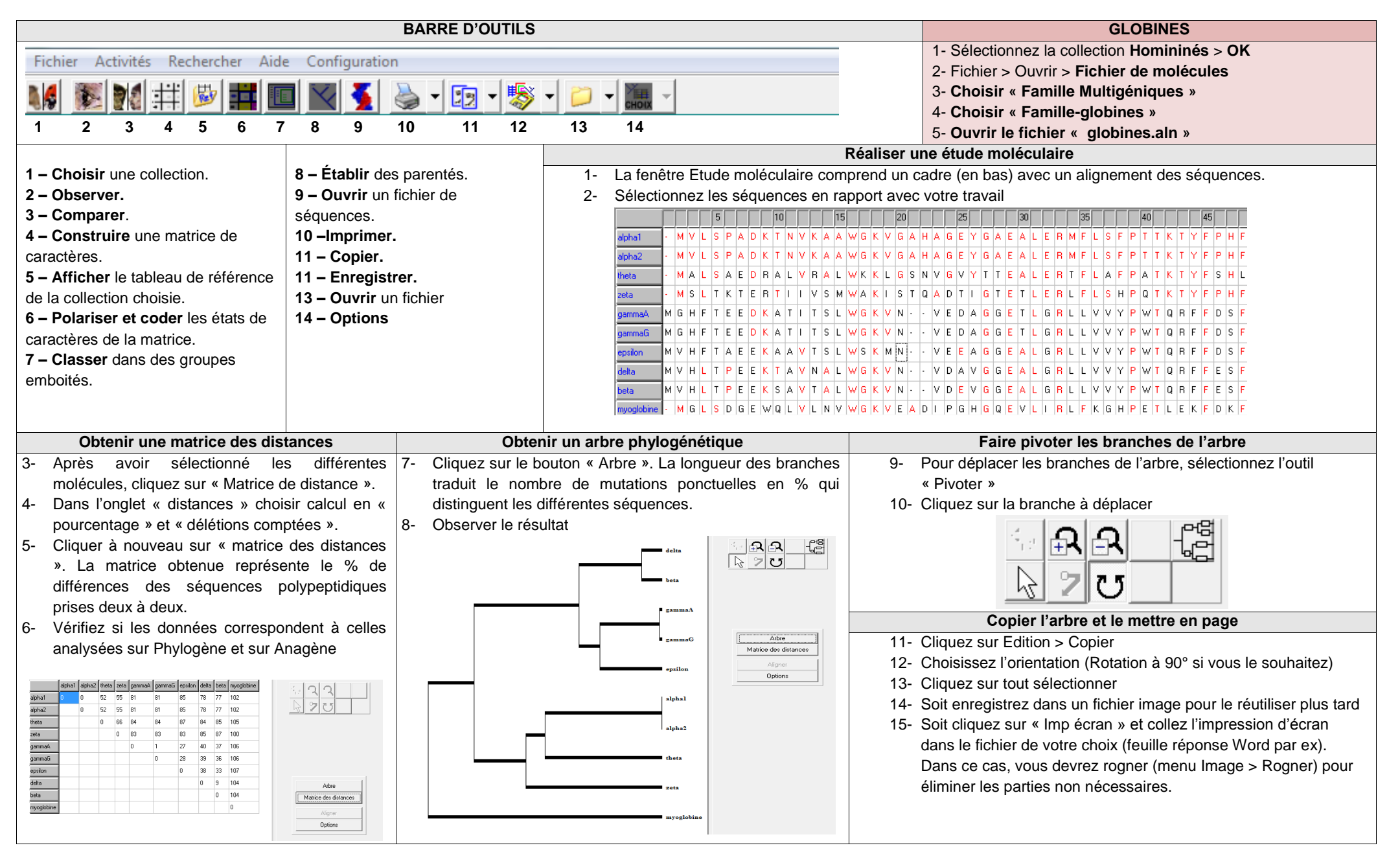

#### Document 1 : Les globines dans l'espèce humaine

• Les **globines** sont des protéines composant l'**hémoglobine** (transporteur d'O<sub>2</sub>), au sein des globules rouges. Chaque hémoglobine est constituée de 4 globines de 2 types différents. Par exemple, l'hémoglobine A1 est composée de 2 globines alpha et de 2 globines bêta.

• Au cours de la vie, l'humain peut produire différentes hémoglobines qui sont **adaptées aux conditions du milieu**. Les hémoglobines fœtales sont par exemple plus spécifiques du dioxygène pour lutter contre la fixation du dioxygène par les hémoglobines maternelles.

• Il existe au moins **6 gènes de globines différents** qui ont été séquencés et dont les séquences sont très proches.

| Vie embryonnaire | <ul> <li>2 chaînes ζ (zêta)</li> <li>+ 2 chaînes ε (epsilon)</li> </ul> |
|------------------|-------------------------------------------------------------------------|
|                  | • Hémoglobine F :                                                       |
| Vie fœtale       | 2 chaînes α (alpha)                                                     |
|                  | + 2 chaînes γ (gamma)                                                   |
|                  | • Hémoglobine A1 (97 %) :                                               |
|                  | 2 chaînes α (alpha)                                                     |
| Après            | + 2 chaînes β (bêta)                                                    |
| la naissance     | • Hémoglobine A2 (3 %) :                                                |
|                  | 2 chaînes α (alpha)                                                     |
|                  | + 2 chaînes 8 (delta)                                                   |

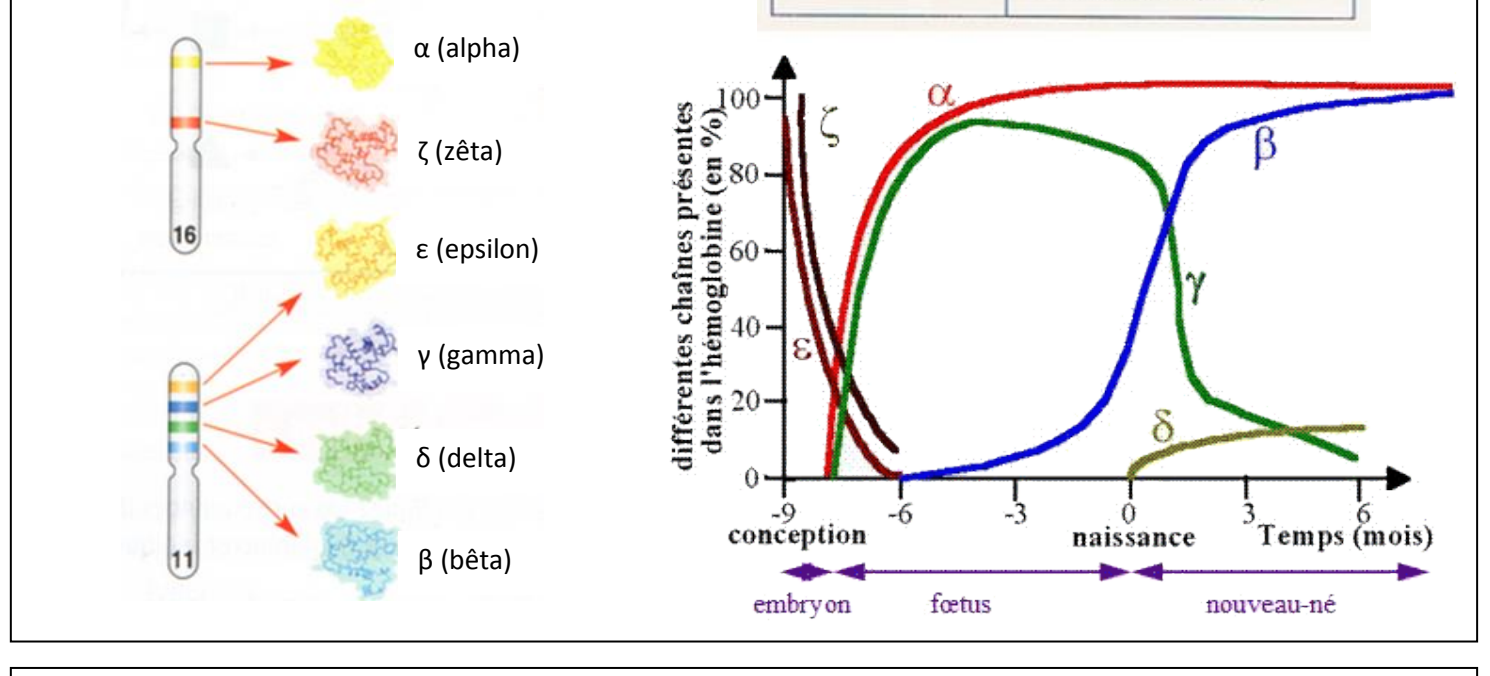

## Document 2 : Le crossing over inégal et la duplication génique

• Le **crossing over** a lieu en **prophase 1** de méiose. Néanmoins, dans de rares cas, il arrive que l'échange de chromatides se fasse au niveau de portion non homologues, quand les chromosomes ne sont pas parfaitement alignés. On parle de <u>crossing over inégal</u> (voir schéma). A la suite de cette anomalie, l'un des chromosomes a subi la perte d'un gène (délétion génique) alors que l'autre chromosome a hérité d'un gène en double (ici le gène B) : c'est une <u>duplication génique</u>.

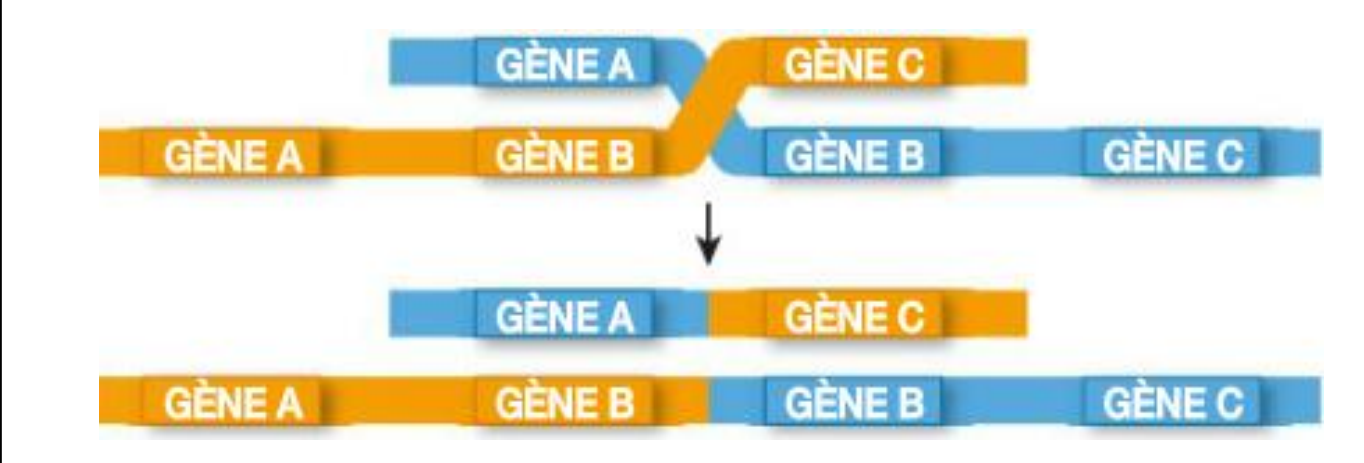

#### Document 3 : L'âge des duplications et la construction d'un arbre phylogénétique

• Après duplication, les gènes subissent des **mutations** qui modifient progressivement et lentement leurs séquences. Ainsi, plus les séquences sont différentes, plus la duplication est ancienne. On réalise donc une matrice de distance qui récapitule les pourcentages de différences des séquences puis on peut construire un **arbre phylogénétique**.

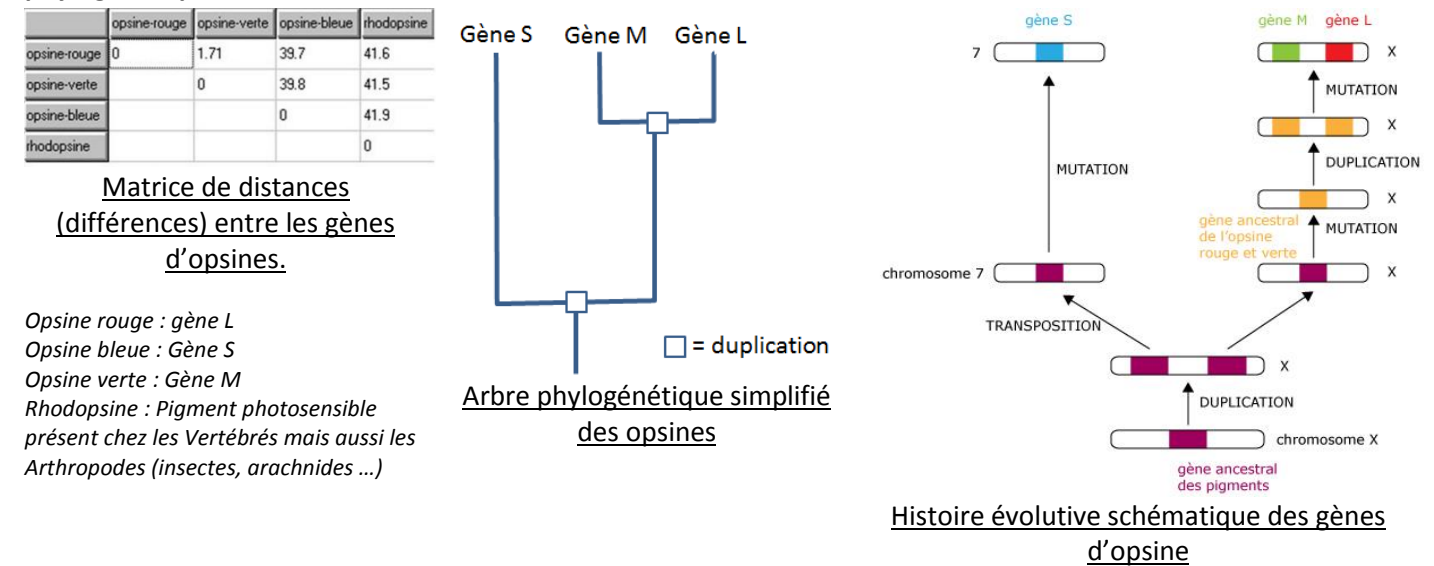

# Document 4 : Types de globines présentes chez les groupes de Vertébrés actuels et date d'apparition des groupes estimée d'après le plus ancien fossile connu.

| Groupes de vertébrés | Caractéristiques                                      | Types de globines<br>présentes     | Date d'apparition du groupe<br>(en Ma) |  |  |
|----------------------|-------------------------------------------------------|------------------------------------|----------------------------------------|--|--|
| 10 1 4 1 4 4 C       | Poissons sans mâchoire<br>(Agnathes)<br>Ex : Lamproie | Myoglobine                         | 500                                    |  |  |
|                      | Poissons cartilagineux et<br>osseux<br>Ex : Carpe     | Myoglobine<br>Globine α            | 450                                    |  |  |
| No.                  | <b>Amphibiens</b><br><i>Ex : Grenouille</i>           | Myoglobine<br>Globine α et β       | 370                                    |  |  |
|                      | <b>Reptiles</b><br><i>Ex : Crocodile</i>              | Myoglobine<br>Globine α, β et γ    | 300                                    |  |  |
|                      | <b>Mammifères</b><br>Ex : Souris                      | Myoglobine<br>Globine α, β, γ et δ | 200                                    |  |  |

#### Document Annexe : Des anomalies de répartition de chromosomes et leurs conséquences.

• La trisomie 21, également appelée syndrome de Down, concerne en moyenne un enfant sur 700 naissances. Les personnes atteintes ont des traits caractéristiques (yeux en amande, repli vertical de la paupière près du nez, visage plus large) et souvent des malformations internes. Les sujets présentent aussi un handicap mental plus ou moins important. Une éducation adaptée peut néanmoins permettre une intégration à la société. L'analyse du caryotype associé à ces symptômes révèle l'existence de trois chromosomes 21 (voir page 12).

• Une anomalie du nombre de chromosomes provient d'une mauvaise disjonction des chromosomes au cours de la méiose, survenue chez l'un des parents (*schéma ci-contre*). Ce type d'accident peut affecter n'importe quelle paire de chromosomes mais la plupart des zygotes porteurs d'une anomalie chromosomique ne sont pas viables : c'est une des principales causes d'avortement spontané (« fausse couche »).

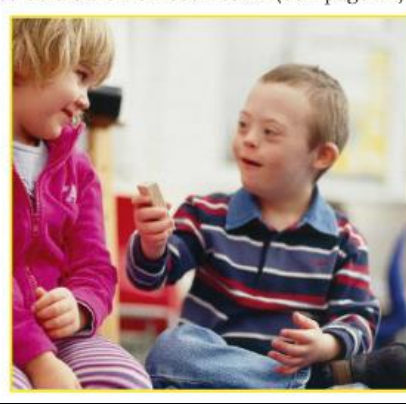

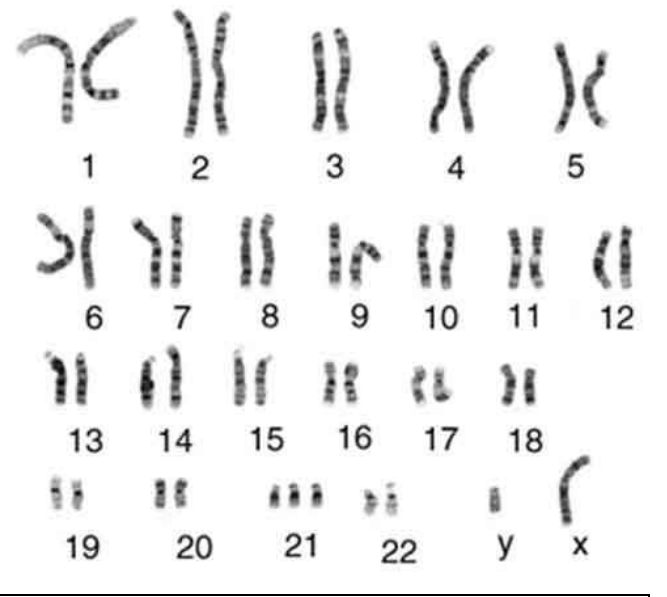

• La trisomie 21, également appelée syndrome de Down, concerne en moyenne un enfant sur 700 naissances. Les personnes atteintes ont des traits caractéristiques (yeux en amande, repli vertical de la paupière près du nez, visage plus large) et souvent des malformations internes. Les sujets présentent aussi un handicap mental plus ou moins important. Une éducation adaptée peut néanmoins permettre une intégration à la société. L'analyse du caryotype associé à ces symptômes révèle l'existence de trois chromosomes 21 (voir page 12).

• Une anomalie du nombre de chromosomes provient d'une mauvaise disjonction des chromosomes au cours de la méiose, survenue chez l'un des parents (*schéma ci-contre*). Ce type d'accident peut affecter n'importe quelle paire de chromosomes mais la plupart des zygotes porteurs d'une anomalie chromosomique ne sont pas viables : c'est une des principales causes d'avortement spontané (« fausse couche »).

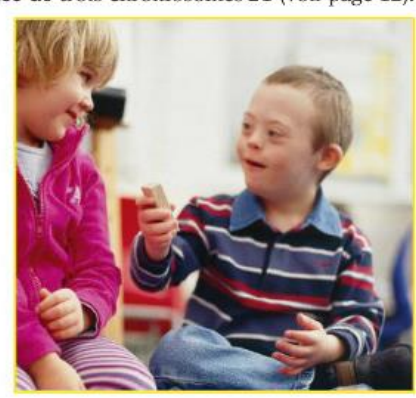

| 70 |    |    |     | )( | *  | ){ |  |  |
|----|----|----|-----|----|----|----|--|--|
| 1  | 2  |    | 3   | 4  |    | 5  |  |  |
| 21 | ١  | 15 | Ir  | () | N  | (  |  |  |
| 6  | 7  | 8  | 9   | 10 | 11 | 12 |  |  |
| 11 | 11 | H  | 18  | 33 | Н  |    |  |  |
| 13 | 14 | 15 | 16  | 17 | 18 |    |  |  |
| 68 | 38 | 11 | 1 5 |    | ŝ  | (  |  |  |
| 19 | 20 | 2  | 1 2 | 22 | У  | x  |  |  |